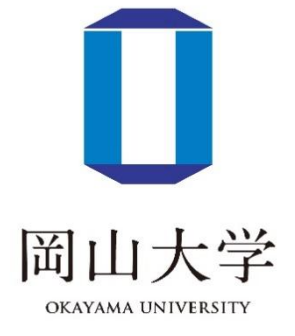

2020/3

# 助成事業 DB システム操作手引書

(一般公開編)

初版 令和2年3月18日
2版 令和2年3月25日
3版 令和7年3月3日

# 目次

| ■助成事業一覧(トップページ) |                                       |    |  |
|-----------------|---------------------------------------|----|--|
| ●画面             | 面概要                                   | 3  |  |
| 1               | 抽出条件を指定して、助成事業情報を検索する                 | 4  |  |
| 2               | 一覧の表示を並び替える                           | 5  |  |
| 3               | 表示するページを切り替える                         | 5  |  |
| 4               | 締め切りが近い情報を全て表示する                      | 6  |  |
| 5               | 助成事業の詳細を表示する                          | 7  |  |
| ■助成             | 事業詳細                                  | 8  |  |
|                 | 募集内容を閲覧する                             | 8  |  |
| 2               | 関連事業を表示する                             | 9  |  |
| 3               | 添付資料をダウンロードする                         | 9  |  |
| 4               | 一覧に戻る                                 | 9  |  |
| 5               | 担当課へ問い合わせる                            | 10 |  |
| 6               | 応募する                                  | 11 |  |
| ■お問い            | い合わせ                                  | 12 |  |
|                 | 必要項目を入力する                             | 12 |  |
| 2               | 入力した内容を確認する                           | 13 |  |
| 3               | 入力画面に戻る                               | 15 |  |
| ■応募.            |                                       | 16 |  |
|                 | 必要項目を入力する                             | 16 |  |
| 2               | 入力した内容を確認する                           | 17 |  |
| 3               | 入力画面に戻る                               | 19 |  |
| ■応募             | 連絡                                    | 20 |  |
|                 | 必要項目を入力する                             | 20 |  |
| 2               | 入力した内容を確認する                           | 21 |  |
| 3               | 入力画面に戻る                               | 23 |  |
| ■採否連絡           |                                       |    |  |
| 1               | 必要項目を入力する                             | 24 |  |
|                 | Copyright(c) 2020 Okayama University. | 1  |  |

助成事業 DB システム操作手引書(一般公開編)

| 2 | 入力した内容を確認する | .25 |
|---|-------------|-----|
| 3 | 入力画面に戻る     | .27 |

### ■助成事業一覧(トップページ)

助成事業一覧では、検索条件を指定して登録されている助成事業情報を検索したり、助成事業応募の連 絡、助成事業採択の連絡、各リンクからページへ遷移をしたりします。

#### ●画面概要

初期値の条件で検索した助成事業が表示されます。なお、締め切りが近いもの(1 ヶ月以内)の事業があ ればページの最初に表示されます。

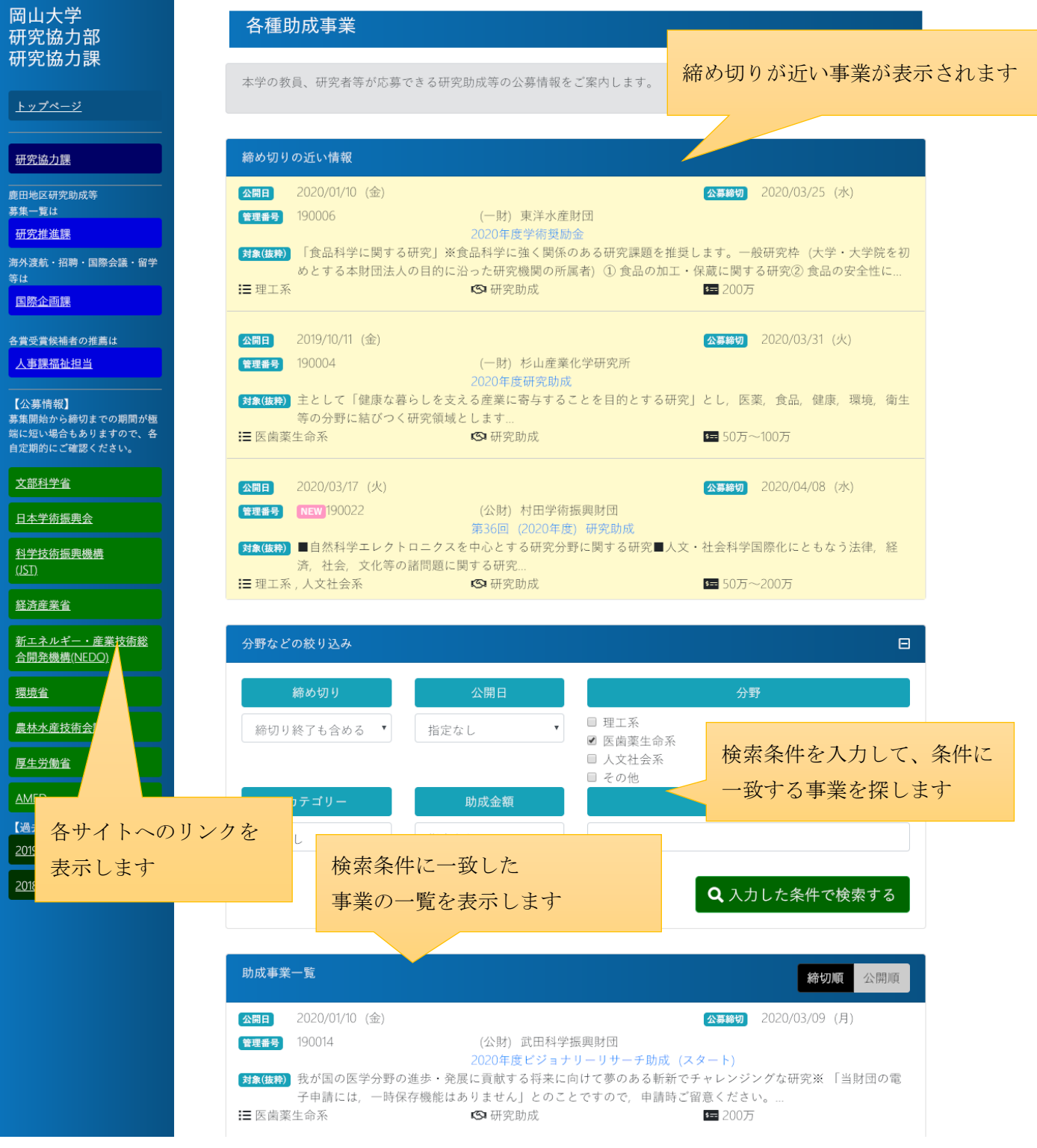

助成事業 DB システム操作手引書(一般公開編)

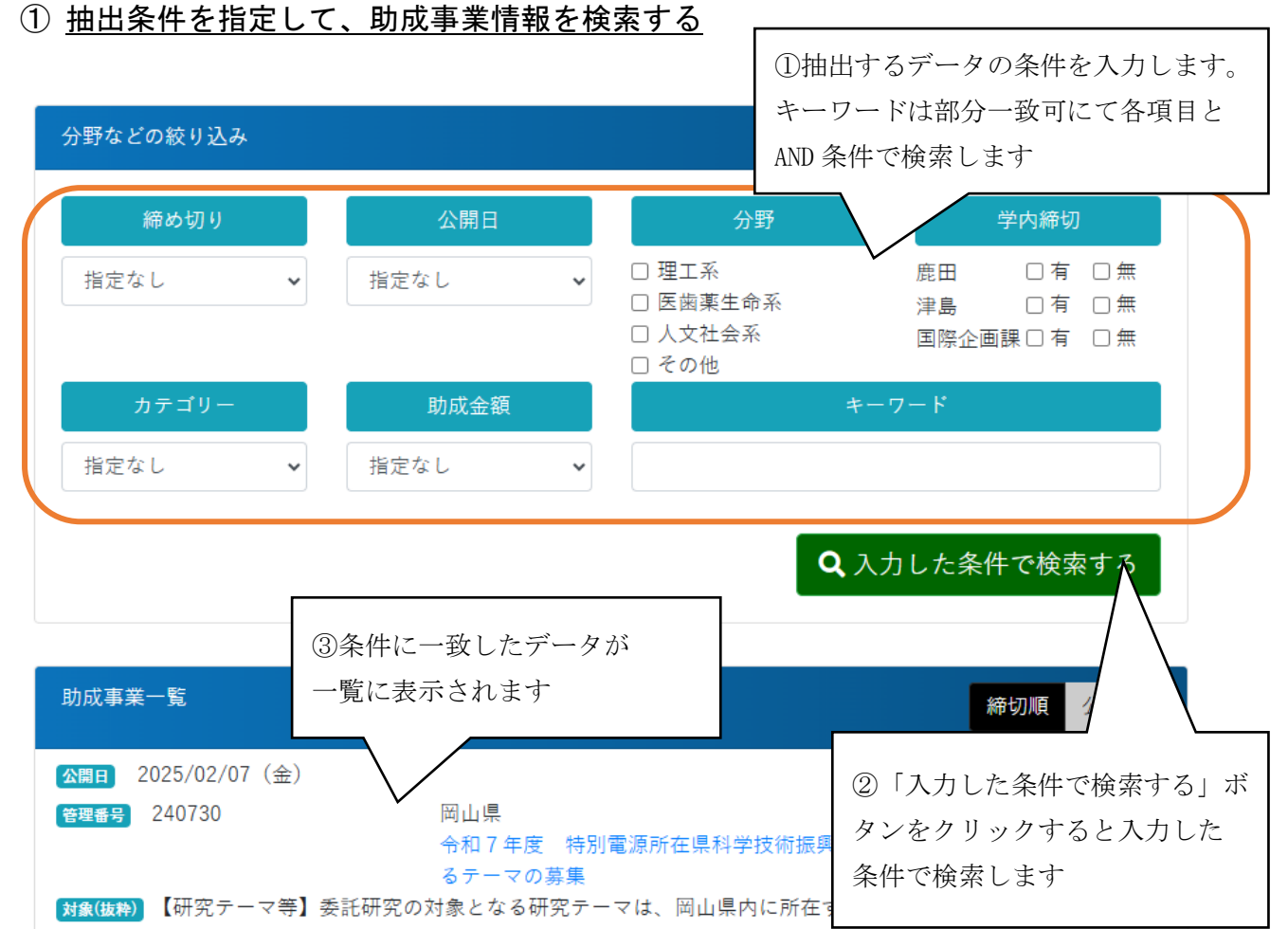

研究のうち.広く岡山県の科学技術の振興に寄与し.ものづくり産業の高度化.新産業の創出につながる研 ページを開いたときには、前回の検索条件が指定され、条件に一致したデータが表示されています。 特定の情報を探すには「抽出条件」を入力します。

「締め切り」は"指定なし"は締め切り前の全てを対象とし、"XX ヶ月以内"は選択した月数以内の 締め切りを対象とし、"締切り終了を含める"は、全ての締め切り期間を対象とします。

「公開日」は"指定なし"の場合、全ての期間を対象とします。"XX ヶ月以内"は選択した月数以内の 公開日を対象とします。

「分野」は未選択の場合、全ての分野を対象とします。選択した場合、選択した分野を対象としま す。複数の選択が可能です。

「学内締切」は"鹿田""津島""国際企画課"のそれぞれの地区で締切が有るか無いかを選択します。

「カテゴリー」は"指定なし"は全てのカテゴリーを対象とし、それ以外を選択した場合は、選択したカテゴリーを対象とします。

「助成金額」は、"指定なし"は全ての助成金額を対象とし、"XX~XX 万未満"は、選択した金額の範囲を対象とし、"XX 万以上"は、選択した金額以上を対象とします。

「キーワード」は、事業名、団体名、締め切り備考、対象(研究領域等)、助成金額備考、備考、キー ワードの**いずれかに入力した値が含まれるもの(部分一致)**を対象とします。半角スペースで区切る ことで複数の単語を指定できます。

「入力した条件で検索する」ボタンをクリックすると条件に一致したデータが一覧に表示されます。 それぞれの条件はAND(かつ)で指定されます。

### ② 一覧の表示を並び替える

| 助成事業一覧                                                | <b>締切順</b> 公開順                                                                                                    |
|-------------------------------------------------------|----------------------------------------------------------------------------------------------------|
| <b>公開日</b> 2020                                       | /01/10 (金) 2020 3/09 (月)                                                                                                  |
| 管理番号 19001                                            | 4 (公財) 武田科学振興財団                                                                                                    |
| <mark>対象(抜粋)</mark> 我が <br>子申 <br><b>∷</b> 医歯薬生命系     | 2020年度ビジョナリーリサーナ助成(スタート)<br>国の医学分野の進歩・発展に貢献する将来に向けて夢のある斬新でチャレンジ<br>請には、一時保存機能はありません」とのことですので、申請時ご留意くださ                    |
| <b>公開日</b> 2020                                       | /01/10 (金)                                                                                                    |
| 管理番号 1900 <sup>~</sup>                                | 5 (公財) 武田科学振<br>2020年度ビジョナリ<br>①並び替えたい順の                                                                                  |
| <b>対象(抜粋)</b> 2017:<br>一時                             | 年度および2018年度ビジョナリーリサーチ助成 ボタンをクリック 対団の電子申請には,<br>保存機能はありません」とのことですので,申請                                                     |
| ☷ 医歯薬生命系                                              | ▲ 研究助成 500万                                                                                                    |
| <b>公開日</b> 2020                                       | /01/10 (金) 公募締切 2020/03/09 (月)                                                                                            |
| 管理番号 19001                                            | 3 (公財) 武田科学振興財団                                                                                                    |
| <mark>対象(抜粋)</mark> 2017:<br>は, -<br><b>:三</b> 医歯薬生命系 | 2020年度ビジョナリーリサーチ継続助成(ステップ)<br>年度および2018年度ビジョナリーリサーチ継続助成(ホップ)の助成対象課題※「当財団の電子申請に<br>一時保存機能はありません」とのことですので、申請時ご留意ください。…<br>、 |

- 検索して表示される一覧の並び順を変更したいときは、並び替えたい順のボタンをクリックします。 「締切順」は、公募締め切り、学内締め切りの近い順から表示します。 「公開順」は、公開日の近い順から表示します。
- ③ 表示するページを切り替える

| <b>公開日</b> 2020/02/04 (火)                                                        |                                                                             | <b>公募締切</b> 2020/06/15 (月)                    |
|----------------------------------------------------------------------------------|-----------------------------------------------------------------------------|-----------------------------------------------|
| 管理番号 190019                                                                      | (公財) 日本生命財団<br>2020年度ニッセイ財団 高齢社会助成                                          | 「実践的研究助成」                                     |
| <ul> <li>対象(抜粋)</li> <li>【実践的課題研究】【若書り(地域包括ケアシステム)</li> <li>詳■ 医歯薬生命系</li> </ul> | (1) 「いつまでも地域で<br>(1) 「いつまでも地域で<br>(2) の推進」 (2) 人生100年時代の「高齢者の<br>(2) 「四次時代) | 高齢者が安心した生活が送れるまちづく<br>の生きがい・自己実現・就業支援<br>200万 |
| 前へ 1 2 次へ                                                                        | ①表示したいページのボタン<br>をクリックします                                                   | 該当: <b>14件</b>                                |

検索して表示される件数が 10 件以上ある場合は、10 件ずつ表示されます。次や前の結果に表示を切り 替えたい場合は、表示したいページのボタンをクリックします。

「前へ」は、今表示しているより前の10件を表示します。

「1」(x:数字)は、指定した x1 件目から 10 件を表示します。青く表示されているのが現在表示中のページ番号です。

「次へ」は、今表示している次の10件を表示します。

④ 締め切りが近い情報を全て表示する

| 締め切り                   | の近い情報                                      |                                                                                                    |
|------------------------|--------------------------------------------|----------------------------------------------------------------------------------------------------|
| 公開日<br>管理番号            | 2020/01/10 (金)<br>190017                   | 学内結切         2020/02/21 (金)         公募結切         2020/03/16 (月)           (公財)         武田科学振興財団           |
| <b>対象(抜粋)</b><br>☷ 医歯薬 | 我が国の医学の発展に向け、<br>の電子申請には,一時保存機<br>経命系      | 2020年度特定研究助成<br>研究機関が総力をあげて取り組む共同研究(学内または複数の融合研究)※「当財団<br>能はありません」とのことですので、申請時ご留意ください。…<br>🛇 研究助成         |
| 公開日                    | 2020/01/10 (金)                             | <b>学内締切</b> 2020/03/16 (月)                                                                                |
| 管理番号<br>対象(抜粋)         | 190018<br>薬学分野の進歩・発展に貢南                    | (公財) 武田科学振興財団<br>2020年度薬学系研究助成<br>する独創的かつ先駆的な研究。※「当財団の電子申請には,一時保存機能はあり                                    |
| ∎ 医歯薬                  | ません」とのことですので,<br>経命系                       | 申請時ご留意ください。…<br><b>③</b> 研究助成 <b>⑤</b> 200万 <b>○</b>                                                      |
| 公開日                    | 2019/10/03 (木)                             | <b>学内締切</b> 2020/03/16 (月)                                                                                |
| 管理番号<br>対象(抜粋)         | 190008<br>【分野】 (1) 健全育成のた<br>※キーワード・キーフレース | (公財)日本生命財団<br>2020年度実践的研究助成(1年助成)ニッ<br>※40周年を機に新たに本助成を開始<br>めの教育,周到な準備を図る分野(2)健全<br>には要項参照【研究成果の社会環示】ワークン |
| ☷ 人文社                  |                                            | ③ 研究助成                                                                                                    |
|                        |                                            | さらに表示する場合はこちら 🖸                                                                                           |

締め切りの近い情報が3件以上ある場合は、「さらに表示する場合はこちら」が表示されます。全て表示 したい場合は、「さらに表示する場合はこちら」をクリックします。

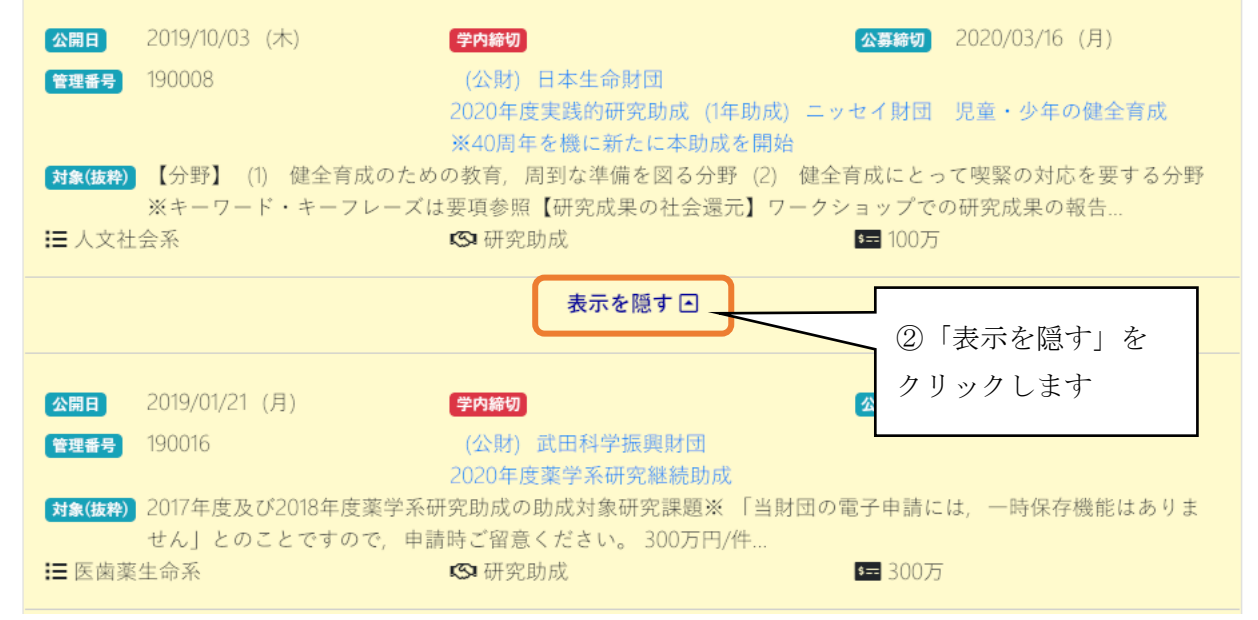

締め切りが近い情報を当初の3件の表示に戻したい場合は、「表示を隠す」をクリックします。

# ⑤ 助成事業の詳細を表示する

| 助成事業一覧                                                            |                                                                               | <b>締切順</b> 公開順                           |
|-------------------------------------------------------------------|-------------------------------------------------------------------------------|------------------------------------------|
| ☆開日 2020/01/10 (金)                                                | 公募結                                                                           | 切 2020/03/09 (月)                         |
| <b>管理番号</b> 190014                                                | (公財) 武田科学振興財団                                                                 |                                          |
| <b>対象(抜粋)</b> 我が国の医学分野の進歩・発射<br>子申請には,一時保存機能はよ<br><b>∷</b> 医歯薬生命系 | 2020年度ビジョナリーリサーチ助成(スタート)<br>展に貢献する将未に向けて夢のある執<br>ありません」とのことですので、申請<br>「〇 研究助成 | ングな研究※「当財団の電<br>ごさい。…<br><sup>2</sup> 0万 |
| <b>公開日</b> 2020/01/10 (金)                                         | ① 事業名                                                                         | のリンクを                                    |
| <b>管理番号</b> 190015                                                | (公財) 武田科学振興財団 クリックし<br>2020年度ビジョナリーリサーチ                                       | 、ます                                      |
| <b>対象(抜粋)</b> 2017年度および2018年度ビジ<br>一時保存機能はありません」                  | ョナリーリサーチ助成 (スタート) の助成対象課題<br>とのことですので, 申請時ご留意ください。…                           | <b>夏※  当財団の電子申請には</b> ,                  |
| ☷ 医歯薬生命系                                                          | S 研究助成 50                                                                     | 00万                                      |
| <b>公開日</b> 2020/01/10 (金)                                         | 公募締                                                                           | 切) 2020/03/09 (月)                        |
| <b>管理番号</b> 190013                                                | (公財) 武田科学振興財団                                                                 |                                          |
| <b>対象(抜粋)</b> 2017年度および2018年度ビジ<br>は、一時保存機能はありませ、                 | 2020年度とショナリーリサーチ継続助成(ホップ)の助成対象語<br>ん」とのことですので、申請時ご留意ください。…                    | ッフ)<br>果題※ 「当財団の電子申請に<br>·               |
| ☷ 医歯薬生命系                                                          | ▲ 研究助成 5 1 (前)                                                                |                                          |

助成事業の詳しい内容を確認したい場合は、表示された一覧の「事業名」のリンクをクリックすると助 成事業詳細画面へ遷移します。

## ■助成事業詳細

助成事業詳細画面は、助成事業の詳細な情報を表示したり、お問い合わせや応募の連絡、採択の連絡の 画面に遷移したりします。

## ① <u>募集内容を閲覧する</u>

| 2020年度特定研究助成                                               |
|------------------------------------------------------------|
| (管理番号) 190017 公局目) 2020/01/10 (金)                          |
| 尚古鎮和 ※注意地広いれるナル市時期時、現山と笑をンギが早れ水反にず施設された。                   |
| 子内締切 ※津島地区以外の方は申請期限、提出先等を必ず部周担当係にと確認ください<br>2020/02/21 (金) |
|                                                            |
| 公募締切                                                       |
| ~2020/03/16 (月)<br>※研究協力課                                  |
| 取りまとめ<br>(由語教書)(四)                                         |
| (平時女心)以()                                                  |
| ※電子申請の必要がありますが,学内締切の時点では,財団申込フォームへの入力はしないでください             |
| 2月21日 (金)                                                  |
| 甲込フォームの項目の箇条書き・研究要旨                                        |
| 申請者決定後,推薦書の作成及び申込フォームへの入力をお願いします。                          |
| 津島地区以外の方は申請期限,提出先等を必ず部局担当係にご確認ください                         |
| (先方統切3/16)                                                 |
|                                                            |
| 団体名・事業名等                                                   |
| (公財) 武田科学振興財団<br>2020年度特定研究助成                              |
| http://www.takeda-sci.or.jp/assist/index.html              |
| <b>対象(研究領博等)</b>                                           |
| 我が国の医学の発展に向け、研究機関が総力をあげて取り組む共同研究(学内または複数の融合研究)             |
| ※「业時回の商了由時には                                               |
| ※「ヨ財団の电丁平調には、一时休仔徴形はめりません」とのことですので、平調时に留意ください。             |
| 分野                                                         |
| 医嫩薬生命系                                                     |
| カテゴリー                                                      |
| <br>研究助成                                                   |
| 時代今節                                                       |
| <u> </u>                                                   |
| 5,000万円/件                                                  |
| (15件程度)                                                    |
| 備考                                                         |
| 申請数制限有り                                                    |
| 【応募資格】                                                     |
| 国内の研究機関                                                    |
| 申請は1機関1件とし、所属機関長の推薦のある候補に限ります。<br>* 新属機関長                  |
| (1) 大学の場合は総長、学長 (附属研究施設は大学に含みます)                           |
| (2) その他の研究機関の場合は大学と同様に機構単位で取り扱います。(機構として1件、所属機関長は機構の総責任者)  |
| 【                                                          |
| といって、 といいてゃくみ ひという 中以 たり(ため) かなかいに イロン(3) 周の 小心(3) ほう しゅう  |
|                                                            |
| 三一覧に戻る  □ 研究協力課 に問い合わせる                                    |

#### (2) 関連事業を表示する

関連する事業がある場合、該当事業へのリンクが貼られています。リンクをクリックすると関連する事業の詳細画面を表示します。

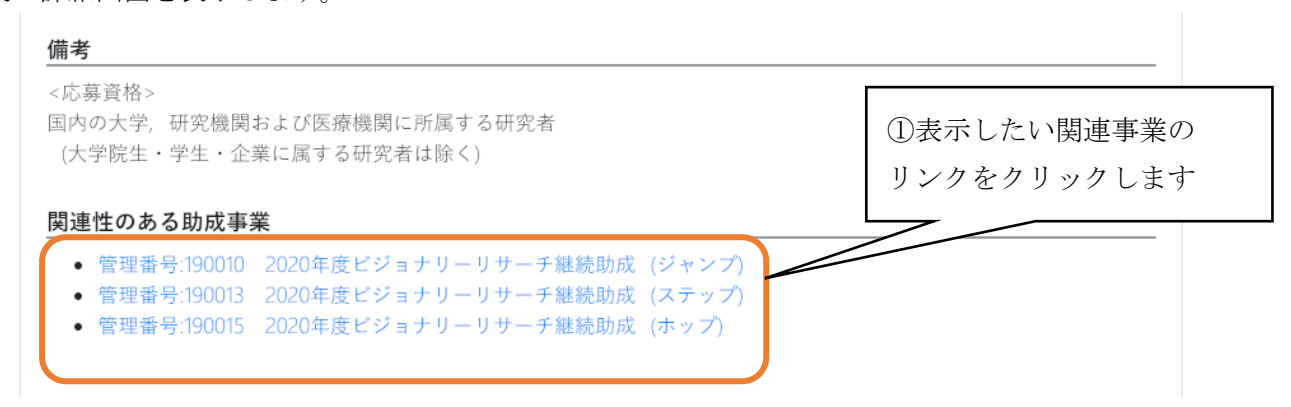

#### ③ 添付資料をダウンロードする

添付資料がある場合、資料へのリンクが貼られています。リンクをクリックすると資料がダウンロード

されます。

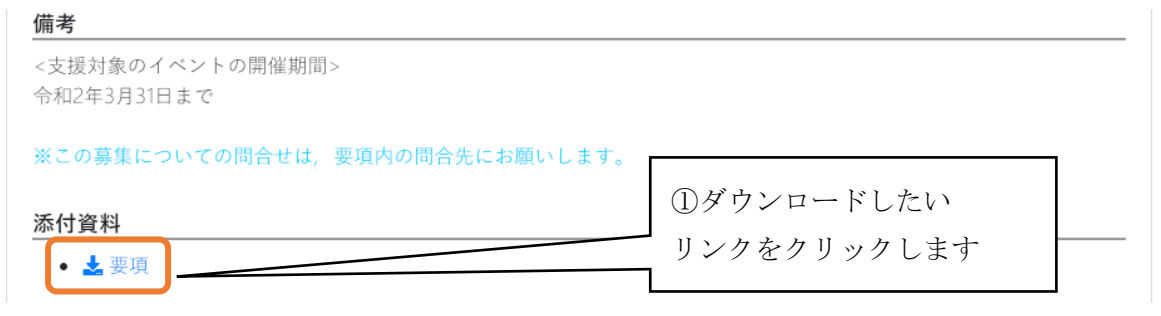

## ④ <u>一覧に戻る</u>

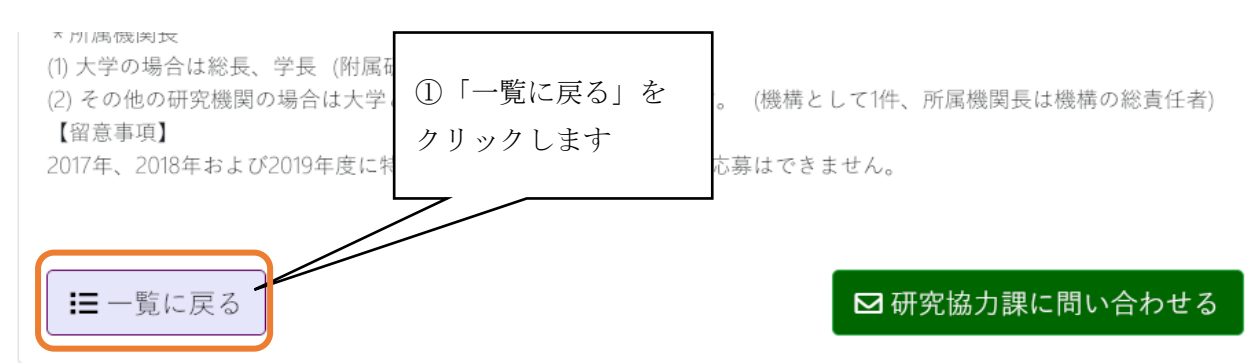

検索した結果・一覧に戻る場合は、「一覧に戻る」をクリックします。

助成事業 DB システム操作手引書(一般公開編)

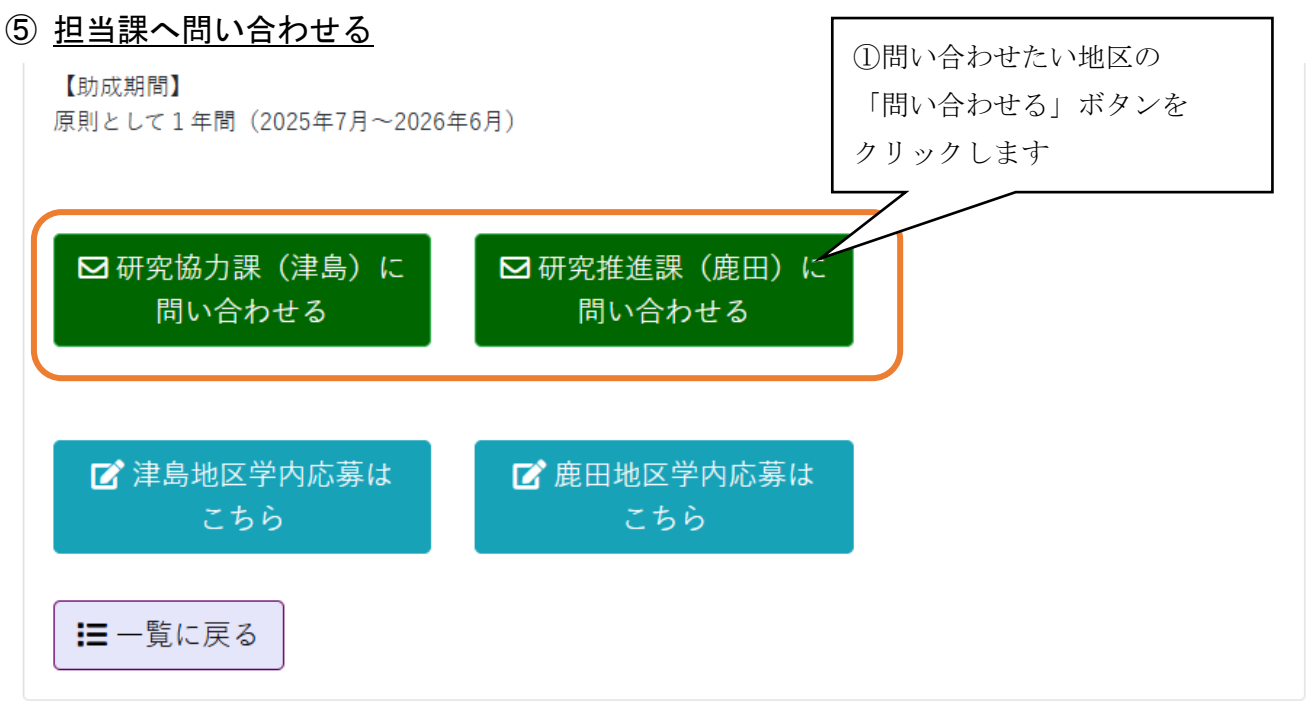

問い合わせの連絡をしたいときは、問い合わせたい地区名が表示されている「問い合わせる」ボタンを クリックするとお問い合わせ画面へ遷移します。

|   | 2025年度 学術研究奨励金【人文科学部門】(個人研究奨励金)(共同研究奨励金)                                   |
|---|----------------------------------------------------------------------------|
|   | 管理番号     240655     公開日     2024/12/19 (木)                                 |
|   |                                                                            |
|   | ☑研究協力課(津島)に □研究推進課(鹿田)に 問い合わせる 問い合わせる                                      |
| l | 学内締切 ※津島地区以外の方は申請期限、提出先等を必ず部局担当係にご確認ください                                   |
|   | <ul> <li>鹿田 各自応募 所属部局にて押印手続き必須</li> <li>津島 2025/02/03(月) 学内選考の為</li> </ul> |

問い合わせボタンはページの上下にあります。どちらのボタンでも問い合わせ画面へ遷移します。

## ⑥ <u>応募する</u>

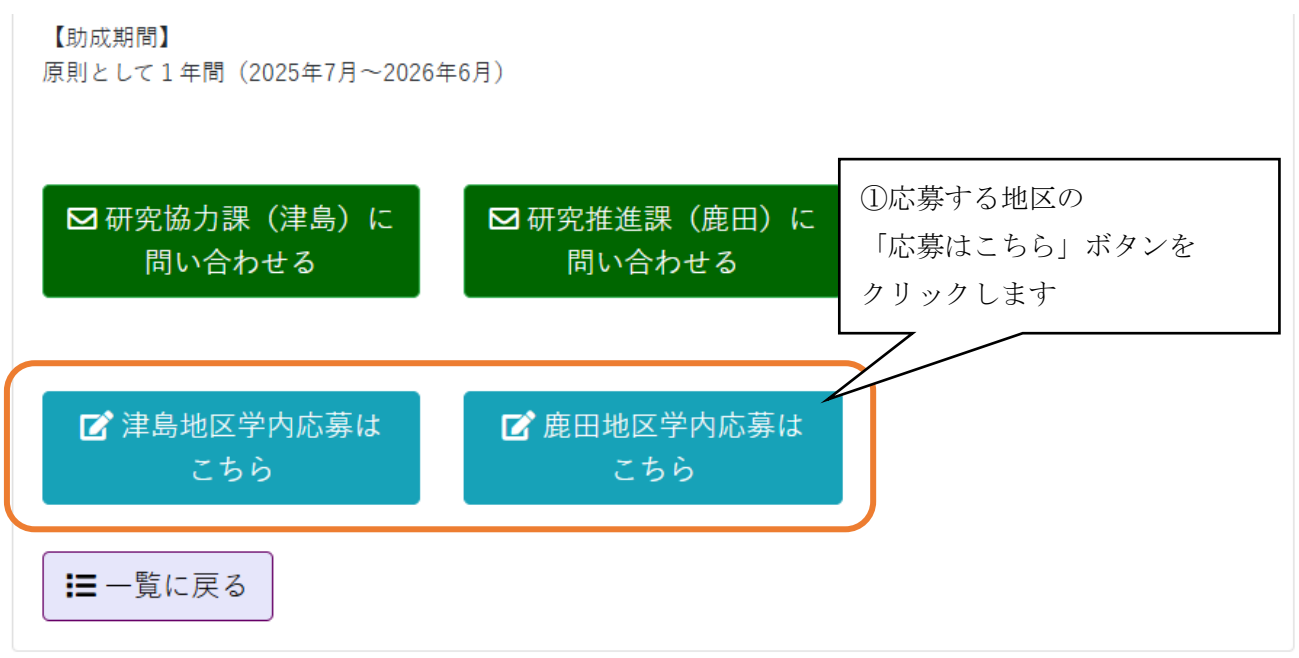

応募をしたいときは、応募したい地区名が表示されている「応募」ボタンをクリックすると応募画面へ 遷移します。

# ■お問い合わせ

お問い合わせ画面は、助成事業についてフォームメールを使って担当課へ問合せを送信します。

| ご質問を下記のお問いれ<br>必要事項をご記入いた7<br>自動で受付メールを送付 | わせフォームにて受け付けております。<br>ぎき、「入力内容を確認する」を押してください。<br>乳いたします。 |               |
|-------------------------------------------|----------------------------------------------------------|---------------|
| 折り返し、担当者よりこ                               | 『連絡いたしますので、恐れ入りますが、しばらくお待ちください。                          |               |
|                                           | ①         ②         ③           入力         確認         完了 |               |
| *の項目は必ず入力し                                | *がついっ       よがついっ       必ず入力                             | こいる項目は<br>します |
| 管理番号                                      | 240655                                                   |               |
| 財団名                                       | (公財) 三島海雲記念財団                                            |               |
| 事業名                                       | 2025年度 学術研究奨励金【人文科学部門】(個人研究奨励金)(                         | 共同研究奨励金)      |
| 氏名 *                                      | 岡山太郎 内線番号 *                                              | 123           |
| 所属 *                                      | 大学院ヘルスシステム統合科学 🖌                                         |               |
| 職名・役職 *                                   | ◎ (1)各項目                                                 | を入力します        |
| E-Mail *                                  | tarou-okayama@okayama-u.ac.jp                            |               |
| 内容 *                                      | 助成事業への問い合わせ内容をこちらに入力します。                                 |               |
|                                           | ○○について詳しく教えてください。                                        |               |
|                                           |                                                          |               |
|                                           |                                                          |               |
|                                           |                                                          |               |

#### 「\*」が表示されている項目は必ず入力してください。

「管理番号」は、助成事業詳細画面から遷移した場合は閲覧していた管理番号が自動でセットされま す。入力も可能です。管理番号を入力すると該当する事業名が入力欄にセットされます。問い合わせが 特定の事業についてではない場合は空欄にしてください。

「財団名」は、助成事業詳細画面から遷移した場合は閲覧していた財団名が自動でセットされます。 入力も可能です。問い合わせが特定の事業についてではない場合は空欄にしてください。

助成事業 DB システム操作手引書(一般公開編)

「事業名」は、助成事業詳細画面から遷移した場合は閲覧していた事業名が自動でセットされます。 入力も可能です。問い合わせが特定の事業についてではない場合は空欄にしてください。

「氏名」「内線番号」は、必ず入力してください。同じ環境で以前に問合せをしたことがある場合は、 その時の値が初期値でセットされています。

「所属」は、必ず選択してください。選択に該当する項目がない場合は、「その他」を選択すると入力 欄が利用できるようになるので、そちらに所属を入力してください。

「職名・役職」は、必ず選択してください。選択に該当する項目がない場合は、「その他」を選択する と入力欄が利用できるようになるので、そちらに職名・役職を入力してください。

「E-Mail」は、必ず受信可能なメールアドレスを入力してください。入力したメールアドレスに問い 合わせした内容のメールのコピーが届きます。同じ環境で以前に問合せをしたことがある場合は、その 時の値が初期値でセットされています。

「内容」は、問い合わせしたい内容を入力します。必ず入力してください。

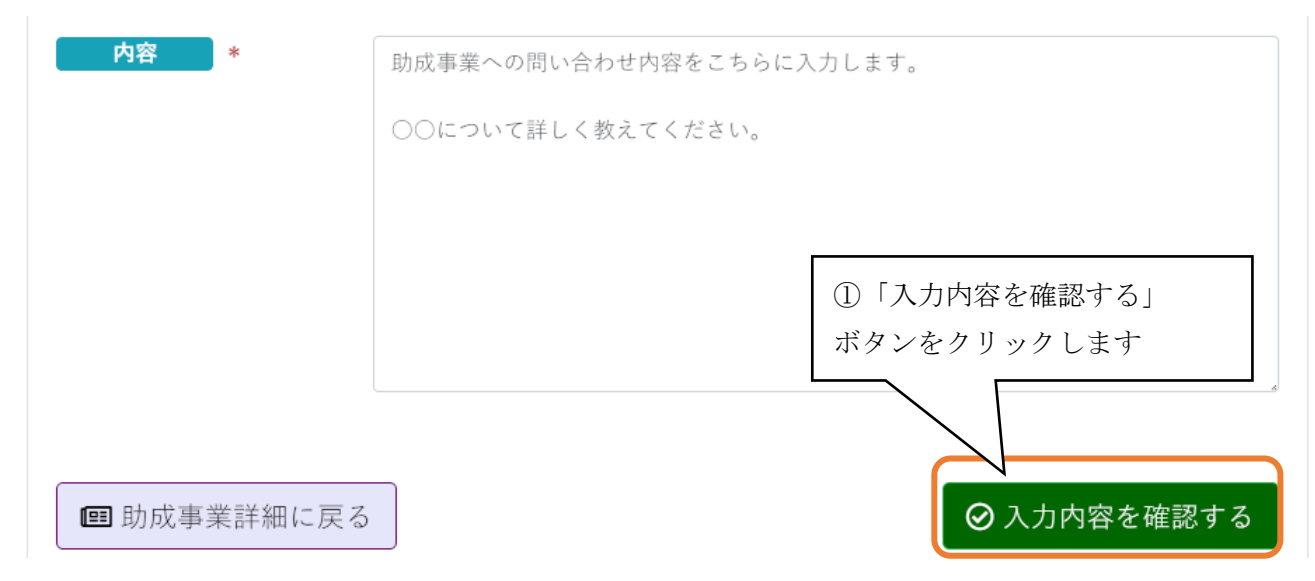

#### ② 入力した内容を確認する

各項目の入力を終えたら「入力内容を確認する」ボタンをクリックすると入力内容の確認画面へ遷移し ます。

入力に不備がある場合は、エラー内容が表示されますので、エラーが無くなるように入力・選択してく ださい。

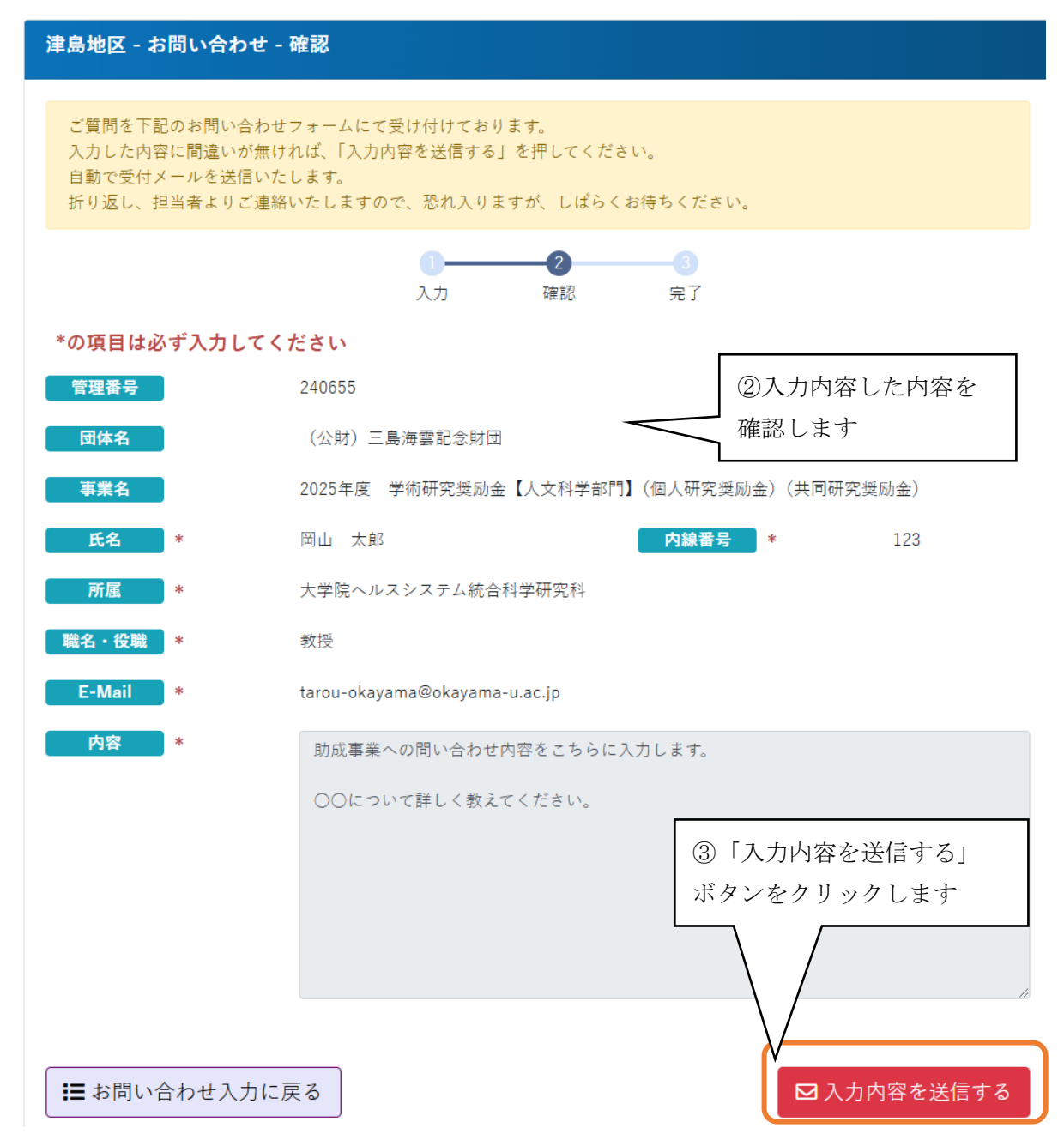

入力確認画面が表示されたら、入力した内容に間違いがないか確認してください。間違いがない場合は 「入力内容を送信する」ボタンをクリックすると送信するか確認のメッセージが表示されます。送信する 場合は「はい(OK)」を、送信しない場合は「キャンセル」を選択します。

送信が完了すると送信完了画面へ遷移します。

送信を選択した場合、入力した内容がメールで担当課へ送信されます。同じ内容のメールが入力したメ ールアドレスに CC で届きます。

#### ③ <u>入力画面に戻る</u>

入力に間違いがあった場合など入力画面に戻りたいときは、「お問い合わせ入力に戻る」 ボタンをクリッ クするとお問い合わせ入力画面に戻ります。

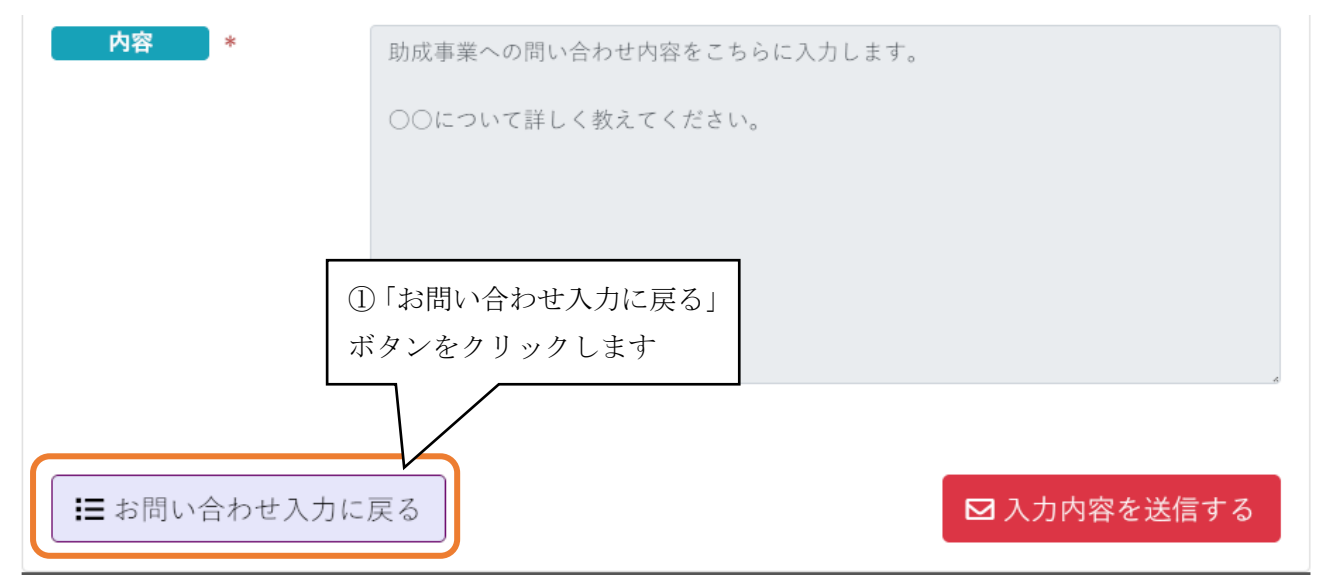

# ■応募

応募画面は、助成事業についてフォームメールを使って担当課へ応募の情報を送信します。

| <u>項目を入力する</u>                                                   |                                                                                                 | 前画面で                                               | で選んだボタンの                    |     |
|------------------------------------------------------------------|-------------------------------------------------------------------------------------------------|----------------------------------------------------|-----------------------------|-----|
| 津島地区学内応募                                                         |                                                                                                 | 地区名加                                               | ぶ表示されます                     |     |
| 応募を下記のフォームにて受<br>必要事項をご記入いただき、<br>自動で受付メールを送信いた<br>折り返し、担当者よりご連約 | さけ付けております。<br>「入力内容を確認する」を押してください。<br>こします。<br>Sいたしますので、恐れ入りますが、しばらくお                           | う待ちください。                                           |                             |     |
|                                                                  | <ol> <li>2</li> <li>入力 確認</li> </ol>                                                            | 3<br>完了                                            | *がついているJ                    | 頁目は |
| *の項目は必ず入力してく                                                     | ださい                                                                                             |                                                    |                             |     |
| 管理番号                                                             | 240655                                                                                          |                                                    |                             |     |
| 財団名                                                              | (公財) 三島海雲記念財団                                                                                   |                                                    |                             |     |
| 事業名                                                              | 2025年度 学術研究奨励金【人文科学部門                                                                           | ]】(個人研究奨                                           | 励金)(共同研究奨励金)                |     |
| 氏名 *                                                             | 岡山 太郎                                                                                           |                                                    | [                           |     |
| 所属 *                                                             | 大学院ヘルスシステム統合科学研! 🖌                                                                              |                                                    | <ol> <li>①各項目を入力</li> </ol> | します |
| E-Mail *                                                         | tarou-okayama@okayama-u.ac.jp                                                                   |                                                    |                             |     |
| 添付資料                                                             | Word、Excel、PDF、ZIPなど応募資料の<br>※1つのファイルあたりファイルサイズの<br>必要に応じてZIP形式に圧縮してください<br>※必ず事前にウィルスチェックを実行して | ファイルを選択<br><b>上限は3MBで</b> す<br>。<br><b>こください</b> 。 | してください。<br>F。               |     |
|                                                                  | 応募書類_岡山太郎.docx                                                                                  |                                                    | 参照                          | 取消  |
|                                                                  | ファイル選択                                                                                          |                                                    | 参照                          | 取消  |
|                                                                  | ファイル選択                                                                                          |                                                    | 参照                          | 取消  |
| 備考                                                               | 助成事業への応募します。                                                                                    |                                                    |                             |     |
|                                                                  |                                                                                                 |                                                    |                             |     |
|                                                                  |                                                                                                 |                                                    |                             | li  |
|                                                                  |                                                                                                 |                                                    |                             |     |
| 🔲 助成事業詳細に戻る                                                      |                                                                                                 |                                                    | ◇ 入力内容を確認                   | 認する |

#### 「\*」が表示されている項目は必ず入力してください。

「管理番号」は、助成事業詳細画面から遷移した場合は閲覧していた管理番号が自動でセットされま す。入力も可能です。管理番号を入力すると該当する事業名が入力欄にセットされます。

「財団名」は、助成事業詳細画面から遷移した場合は閲覧していた財団名が自動でセットされます。 入力も可能です。

「事業名」は、助成事業詳細画面から遷移した場合は閲覧していた事業名が自動でセットされます。 Copyright(c) 2020 Okayama University. 16 入力も可能です。

「氏名」は、必ず入力してください。同じ環境で以前に問合せをしたことがある場合は、その時の値 が初期値でセットされています。

「所属」は、必ず選択してください。選択に該当する項目がない場合は、「その他」を選択すると入力 欄が利用できるようになるので、そちらに所属を入力してください。

「E-Mail」は、必ず受信可能なメールアドレスを入力してください。入力したメールアドレスに問い 合わせした内容のメールのコピーが届きます。同じ環境で以前に問合せをしたことがある場合は、その 時の値が初期値でセットされています。

「添付資料」は、「参照」ボタンで PC にあるファイルを選択します。「取消」ボタンで選択したファイルをキャンセル(取消)します。

注:添付資料として使うファイルは、事前に必ずウィルスチェックを実施してください。

「備考」は、その他連絡事項などがある場合は内容を入力します。

#### ② 入力した内容を確認する

| 備考 | 助成事業への応募します。 |            |
|----|--------------|------------|
|    |              |            |
|    | ①「入力内容を確認する」 |            |
|    | ボタンをクリックします  | ●入力内容を確認する |

各項目の入力を終えたら「入力内容を確認する」ボタンをクリックすると入力内容の確認画面へ遷移します。

入力に不備がある場合は、エラー内容が表示されますので、エラーが無くなるように入力・選択してく ださい。

| 津島地区学内応募 - 確認                                                    |                                                                            |                    |  |  |
|------------------------------------------------------------------|----------------------------------------------------------------------------|--------------------|--|--|
| 応募を下記のフォームにて受<br>入力した内容に間違いが無け<br>自動で受付メールを送信いた<br>折り返し、担当者よりご連絡 | け付けております。<br>れば、「入力内容を送信する」を押してください。<br>します。<br>いたしますので、恐れ入りますが、しばらくお待ちくださ | <u>ن</u> ل،        |  |  |
|                                                                  | 1<br>入力 確認 完了                                                              |                    |  |  |
| *の項目は必ず入力してく                                                     | ださい                                                                        |                    |  |  |
| 管理番号                                                             | 240655                                                                     | ②入力内容した内容を         |  |  |
| 団体名                                                              | (公財) 三島海雲記念財団                                                              | 確認します              |  |  |
| 事業名                                                              | 2025年度 学術研究奨励金【人文科学部門】(個人研究                                                | 奨励金)(共同研究奨励金)      |  |  |
| 氏名 *                                                             | 岡山 太郎                                                                      |                    |  |  |
| 所属 *                                                             | 大学院ヘルスシステム統合科学研究科                                                          |                    |  |  |
| E-Mail *                                                         | tarou-okayama@okayama-u.ac.jp                                              |                    |  |  |
| 添付資料                                                             | 応募書類_岡山太郎.docx                                                             |                    |  |  |
| 備考                                                               | 助成事業への応募します。                                                               |                    |  |  |
|                                                                  | 3                                                                          | )「入力内容を送信する」       |  |  |
|                                                                  | オ                                                                          | <i>、タンをクリックします</i> |  |  |
|                                                                  |                                                                            |                    |  |  |
|                                                                  |                                                                            |                    |  |  |
| ■応募入力に戻る                                                         |                                                                            | ▶<br>▶ 入力内容を送信する   |  |  |

入力確認画面が表示されたら、入力した内容に間違いがないか確認してください。間違いがない場合は 「入力内容を送信する」ボタンをクリックすると送信するか確認のメッセージが表示されます。送信する 場合は「はい(OK)」を、送信しない場合は「キャンセル」を選択します。

送信が完了すると送信完了画面へ遷移します。

送信を選択した場合、入力した内容がメールで担当課へ送信されます。同じ内容のメールが入力したメールアドレスに CC で届きます。

#### ③ <u>入力画面に戻る</u>

入力に間違いがあった場合など入力画面に戻りたいときは、「応募入力に戻る」 ボタンをクリックすると 応募入力画面に戻ります。

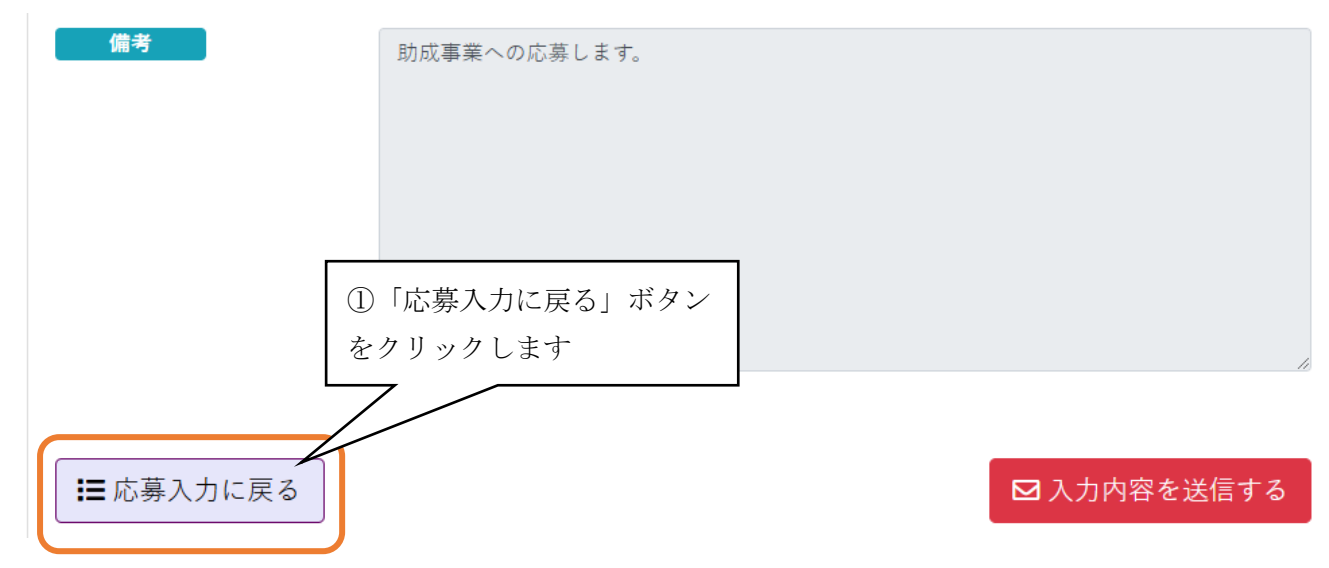

# ■応募連絡

応募連絡画面は、フォームメールを使って担当課へ助成事業への応募連絡を送信します。

## ① 必要項目を入力する

| 日動で文竹メールを送      | 1<br>入力<br>確認                                                 | 元了          | *がついている項目は<br>必ず入力します |
|-----------------|---------------------------------------------------------------|-------------|-----------------------|
| の項目は必ず入力        | してください<br>○ 프 <sup>····································</sup> | 1.灾性准調 (鹿田) | ○ 同胞へ面細               |
| 管理番号            | 240655                                                        |             |                       |
| 財団名             | (公財) 三島海雲記念財団                                                 |             |                       |
| 事業名             | 2025年度 学術研究奨励金【人文                                             | 科学部門】(個人研究  | 奨励金)(共同研究奨励金)         |
| 氏名 *            | 岡山 太郎                                                         | 内線番号        | * 123                 |
| 所属 *            | 大学院ヘルスシステム統合科学                                                | ✓           | <br>①各項目を入力します        |
| 戦名・役職 *         | 教授                                                            | ~           |                       |
| E-Mail *        | tarou-okayama@okayama-u.ac.jp                                 | )           |                       |
| 申請日 *           | 2025/02/03                                                    |             |                       |
| 申請額 *           | 100                                                           | 万円          |                       |
| 採否決定<br>予定時期  * | 来月末                                                           |             |                       |
| 備考              | 助成金応募の連絡をこちらに入力                                               | します。        |                       |
|                 | 応募しましたのでその旨をお伝え                                               | します。        |                       |
|                 |                                                               |             |                       |
|                 |                                                               |             |                       |
|                 |                                                               |             |                       |

「送付先」は、応募を連絡する担当課を選択します。

「管理番号」は、助成事業詳細画面から遷移した場合は閲覧していた管理番号が自動でセットされま す。入力も可能です。管理番号を入力すると該当する事業名が入力欄にセットされます。

助成事業 DB システム操作手引書(一般公開編)

「財団名」は、助成事業詳細画面から遷移した場合は閲覧していた財団名が自動でセットされます。 入力も可能です。

「事業名」は、助成事業詳細画面から遷移した場合は閲覧していた事業名が自動でセットされます。 入力も可能です。

「氏名」「内線番号」は、必ず入力してください。同じ環境で以前に問合せをしたことがある場合は、 その時の値が初期値でセットされています。

「所属」は、必ず選択してください。選択に該当する項目がない場合は、「その他」を選択すると入力 欄が利用できるようになるので、そちらに所属を入力してください。

「職名・役職」は、必ず選択してください。選択に該当する項目がない場合は、「その他」を選択する と入力欄が利用できるようになるので、そちらに職名・役職を入力してください。

「E-Mail」は、必ず受信可能なメールアドレスを入力してください。入力したメールアドレスに問い 合わせした内容のメールのコピーが届きます。同じ環境で以前に問合せをしたことがある場合は、その 時の値が初期値でセットされています。

「申請日」は、入力欄をクリックするとカレンダーが表示されるので日付を選択します。必ず入力し てください。

「申請額」は、必ず入力してください。

「採否決定予定時期」は、必ず入力してください。

「備考」は、連絡したい内容がある場合は入力します。

② 入力した内容を確認する

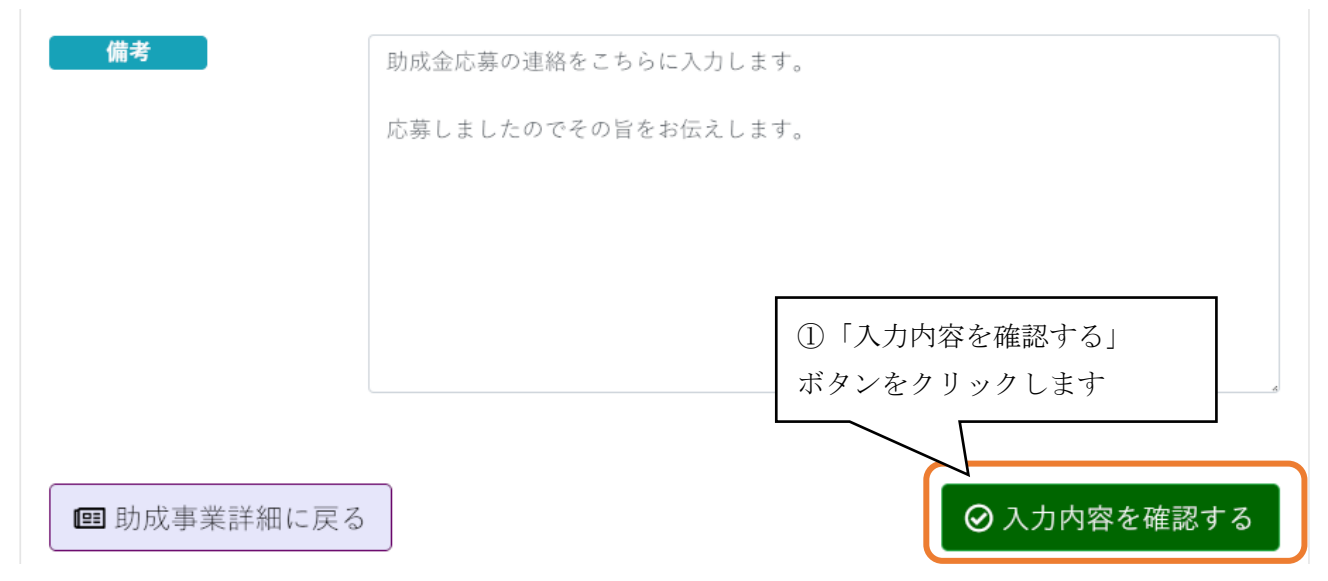

各項目の入力を終えたら「入力内容を確認する」ボタンをクリックすると入力内容の確認画面へ遷移します。

入力に不備がある場合は、エラー内容が表示されますので、エラーが無くなるように入力・選択してく ださい。

| 研究助成金応募連絡 - 確認                                     |                                                      |                       |
|----------------------------------------------------|------------------------------------------------------|-----------------------|
| 研究助成金の応募連絡を下記の<br>入力した内容に間違いが無けれ<br>自動で受付メールを送信いたし | ○フォームにて受け付けております。<br>1ば、「入力内容を送信する」を押してください。<br>,ます。 |                       |
|                                                    | 2         3           入力         確認         完了       |                       |
| *の項目は必ず入力してく                                       | iさい                                                  |                       |
| 送付先                                                | 津島地区                                                 |                       |
| 管理番号                                               | 240655                                               |                       |
| 財団名                                                | (公財) 三島海雲記念財団                                        |                       |
| 事業名                                                | 2025年度 学術研究奨励金【人文科学部門】(個人研究奨励金)                      | (共同研究奨励金)             |
| 氏名 *                                               | 岡山太郎 内線番号 *                                          | 123                   |
| 所属 *                                               | 大学院ヘルスシステム統合科学研究科                                    |                       |
| 職名・役職 *                                            | 教授                                                   | ②入力内容した内容を            |
| E-Mail *                                           | tarou-okayama@okayama-u.ac.jp                        | 確認します                 |
| 申請日 *                                              | 2025/02/03                                           |                       |
| 申請額 *                                              | 100 万円                                               |                       |
| 採否決定<br>予定時期 *                                     | 来月末                                                  |                       |
| 備考                                                 | 助成金応募の連絡をこちらに入力します。                                  |                       |
|                                                    | 応募しましたのでその旨をお伝えします。<br>③「入う<br>ボタンを                  | り内容を送信する」<br>シクリックします |
|                                                    |                                                      |                       |
| . ■ 研究助成金申請連絡ス                                     | 力に戻る                                                 | ☑ 入力内容を送信する           |

入力確認画面が表示されたら、入力した内容に間違いがないか確認してください。間違いがない場合は 「入力内容を送信する」ボタンをクリックすると送信するか確認のメッセージが表示されます。送信する 場合は「はい(OK)」を、送信しない場合は「キャンセル」を選択します。

送信が完了すると送信完了画面へ遷移します。

送信を選択した場合、入力した内容がメールで研究協力課へ送信されます。同じ内容のメールが入力したメールアドレスに CC で届きます。

## ③ 入力画面に戻る

入力に間違いがあった場合など入力画面に戻りたいときは、「研究助成金申請連絡入力に戻る」 ボタンを クリックすると申請連絡入力画面に戻ります。

| 内容      | 助成金応募の連絡をこちらに入力します。               |             |
|---------|-----------------------------------|-------------|
|         | 応募しましたのでその旨をお伝えします。               |             |
|         |                                   |             |
|         | ① 「研究助成金申請連絡入力に戻る」<br>ボタンをクリックします |             |
|         |                                   |             |
| ■ 研究助成金 | 申請連絡入力に戻る                         | ☑ 入力内容を送信する |

# ■採否連絡

採否連絡画面は、フォームメールを使って担当課へ助成事業の採否連絡を送信します。

## ① 必要項目を入力する

| 研究助成金採否連絡                              |                                                                                                    |
|----------------------------------------|----------------------------------------------------------------------------------------------------|
| 研究助成金の採否連絡<br>必要事項をご記入いた<br>自動で受付メールを送 | を下記のフォームにて受け付けております。<br>だき、「入力内容を確認する」を押してください。<br>信いたします。                                                |
| の佰日け必ず入力」                              | 1       2       3         入力       確認       完了         メカ       確認       完了         必ず入力します       必ず入力します |
| 送付先 *                                  | <ul> <li>● 研究協力課(津島)</li> <li>○ 研究推進課(應田)</li> <li>○ 国際企画課</li> </ul>                                     |
| 採否     *       管理番号        財団名         | <ul> <li>● 採用</li> <li>○ 不採用</li> <li>240655</li> <li>①各項目を入力します</li> </ul>                               |
| 事業名                                    | 2025年度 学術研究奨励金【人文科学部門】(個人研究奨励金)(共同研究奨励金)                                                                  |
| 氏名 *                                   | 岡山 太郎 <b>内線番号 *</b> 123                                                                                   |
| 所属 *                                   | 大学院ヘルスシステム統合科学研! ✔                                                                                        |
| 職名・役職<br>F-Mail *                      | 教授 •                                                                                                    |
| 採択日 *                                  | 2025/02/03                                                                                                |
| 採択額 *                                  | 100 万円                                                                                                    |
| 備考                                     | 助成金が採択された連絡をします。<br>採択決定の連絡がありましたのでお伝えします。                                                                |
| ■ 助成事業詳細に                              | 戻る ② 入力内容を確認する                                                                                            |

# 「\*」が表示されている項目は必ず入力してください。

「送付先」は、採否を連絡する担当課を選択します。 「採否」は、"採用"か"不採用"を選択します。

「管理番号」は、助成事業詳細画面から遷移した場合は閲覧していた管理番号が自動でセットされま す。入力も可能です。管理番号を入力すると該当する事業名が入力欄にセットされます。

「財団名」は、助成事業詳細画面から遷移した場合は閲覧していた財団名が自動でセットされます。 入力も可能です。

「事業名」は、助成事業詳細画面から遷移した場合は閲覧していた事業名が自動でセットされます。 入力も可能です。

「氏名」は、必ず入力してください。同じ環境で以前に問合せをしたことがある場合は、その時の値 が初期値でセットされています。

「内線番号」は、"採用"の場合は必ず入力してください。

「所属」は、必ず選択してください。選択に該当する項目がない場合は、「その他」を選択すると入力 欄が利用できるようになるので、そちらに所属を入力してください。

「職名・役職」は、必ず選択してください。選択に該当する項目がない場合は、「その他」を選択する と入力欄が利用できるようになるので、そちらに職名・役職を入力してください。

「E-Mail」は、必ず受信可能なメールアドレスを入力してください。入力したメールアドレスに問い 合わせした内容のメールのコピーが届きます。同じ環境で以前に問合せをしたことがある場合は、その 時の値が初期値でセットされています。

「採択日」は、入力欄をクリックするとカレンダーが表示されるので日付を選択します。"採用"の場 合は必ず入力してください。

「採択額」は、"採用"の場合は必ず入力してください。

「備考」は、連絡したい内容がある場合は入力します。

| 備考                            | 助成金が採択された連絡をします。       |
|-------------------------------|------------------------|
|                               | 採択決定の連絡がありましたのでお伝えします。 |
|                               |                        |
|                               |                        |
|                               | ①「入力内容を確認する」           |
|                               | ボタンをクリックします            |
| <ul> <li>助成事業詳細に戻る</li> </ul> | る ○ 入力内容を確認する          |

#### 入力した内容を確認する

各項目の入力を終えたら「入力内容を確認する」ボタンをクリックすると入力内容の確認画面へ遷移します。

入力に不備がある場合は、エラー内容が表示されますので、エラーが無くなるように入力・選択してく ださい。

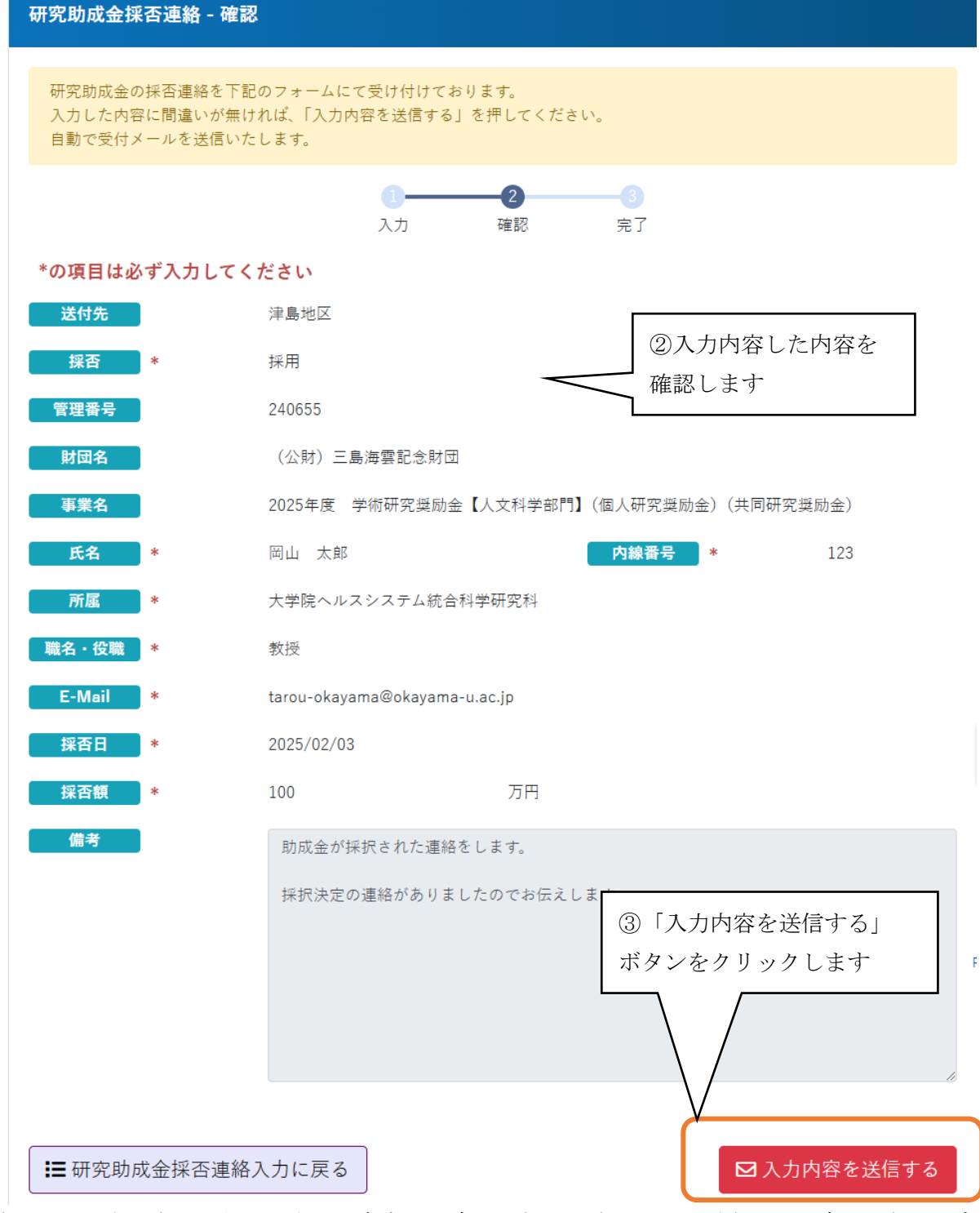

入力確認画面が表示されたら、入力した内容に間違いがないか確認してください。間違いがない場合は 「入力内容を送信する」ボタンをクリックすると送信するか確認のメッセージが表示されます。送信する 場合は「はい(OK)」を、送信しない場合は「キャンセル」を選択します。

送信が完了すると送信完了画面へ遷移します。

送信を選択した場合、入力した内容がメールで担当課へ送信されます。同じ内容のメールが入力したメ ールアドレスに CC で届きます。

### ③ 入力画面に戻る

入力に間違いがあった場合など入力画面に戻りたいときは、「研究助成金採否連絡入力に戻る」 ボタンを クリックすると採否連絡入力画面に戻ります。

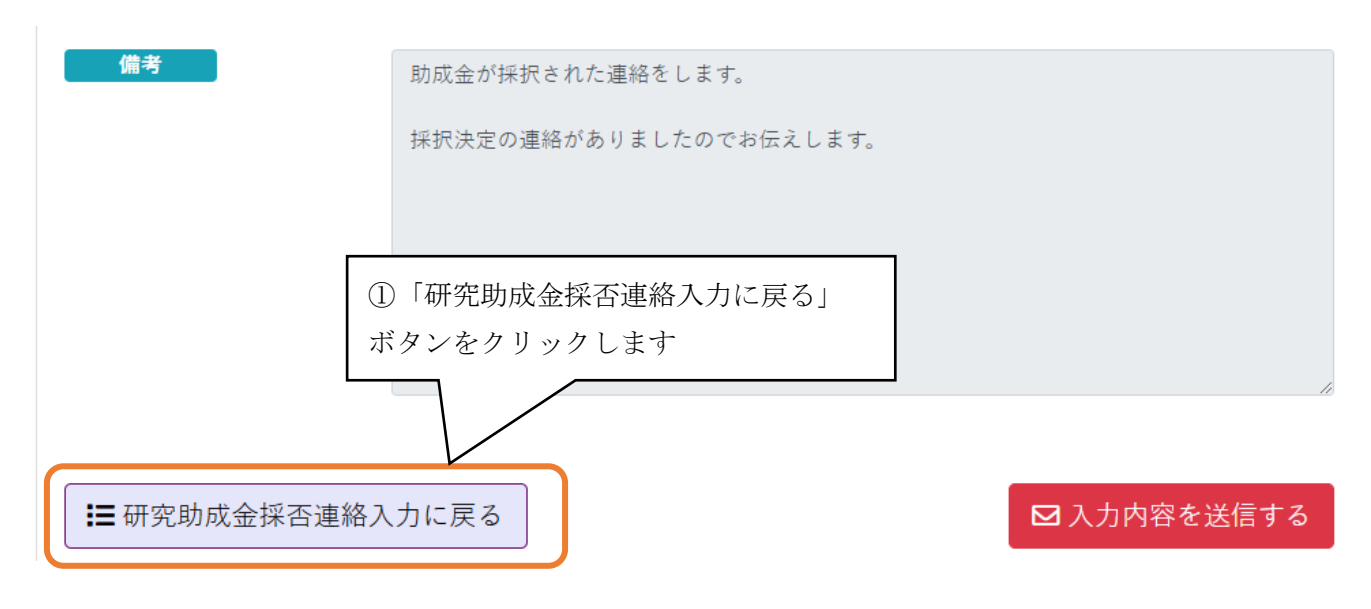